# CETAKAN SURAT PERAKUAN TAMAT PENGAJIAN DI MODUL i-Exam SPMP

# **1.0 PENGENALAN**

Manual tatacara ini adalah bertujuan untuk menerangkan kaedah untuk mencetak SURAT PERAKUAN TAMAT PENGAJIAN di modul i-Exam SPMP.

Semua pelajar yang telah tamat pengajian (i.e telah diberikan status LP (Lulus Penuh)) boleh mencetak sendiri transkrip sementara mereka dari tarikh keputusan diumumkan sehingga pada hari konvokesyen. Berikut adalah tatacara untuk melaksanakan perkara tersebut.

## 2.0 Langkah – Langkah

1. Sila daftar masuk (log in) portal SPMP, Politeknik METrO Tasek Gelugor di pautan Login (pmtg.edu.my)

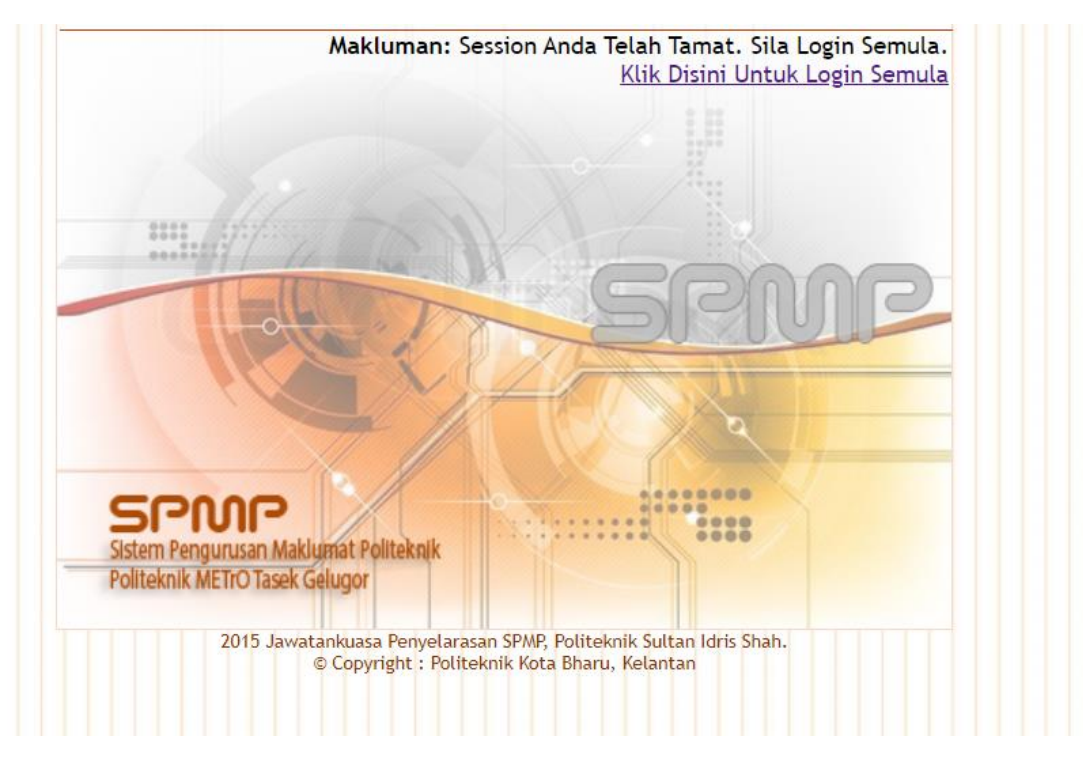

### 2. Pilih (Klik) modul i-Exam (Peperiksaan)

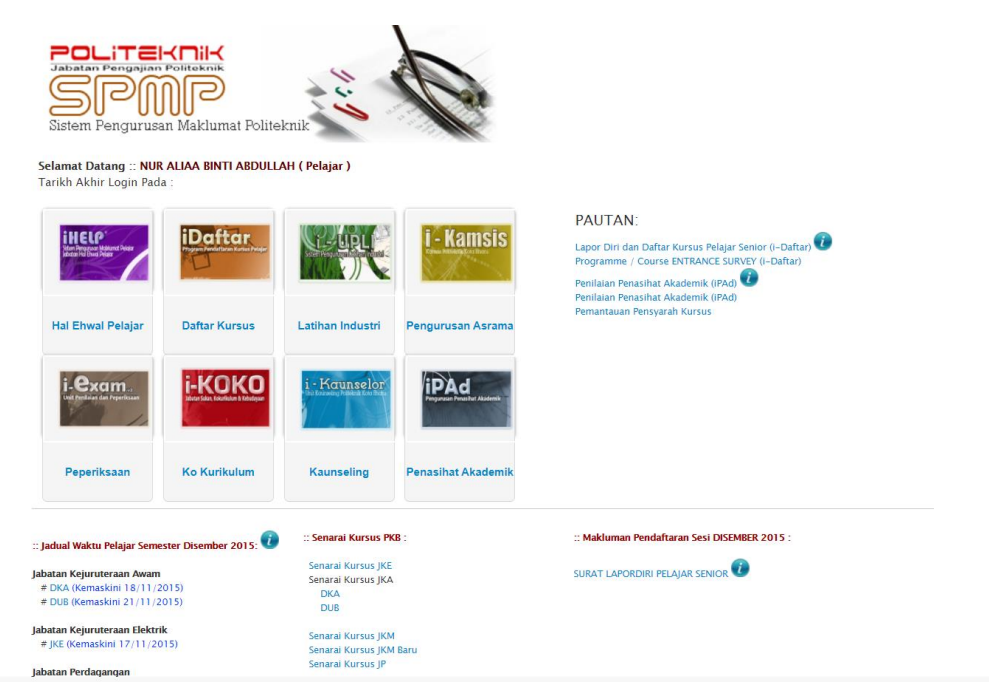

**3.** Pilih sesi tamat pengajian anda. (Sekiranya tidak pasti, rujuk SLIP KEPUTUSAN sesi terakhir yang tertera kenyataan: TAMAT PENGAJIAN)

| Selamat Da                                                                                | tang ke Portal                                                                                                    | Rasmi Unit Penilaian dan Peperiksaan.                                                                                                    |
|-------------------------------------------------------------------------------------------|----------------------------------------------------------------------------------------------------|----------------------------------------------------------------------------------------------------|
| > UTAMA                                                                                   |                                                                                                    |                                                                                                    |
| > UTAMA IEXAM                                                                             |                                                                                                    |                                                                                                    |
| > MAKLUMAN/BERITA DI UNIT                                                                 |                                                                                                    |                                                                                                    |
| > PENGENALAN UNIT                                                                         |                                                                                                    |                                                                                                    |
| > CARTA ORGANISASI                                                                        |                                                                                                    |                                                                                                    |
| > PERTANYAAN                                                                              | S.A.                                                                                                    |                                                                                                    |
| > LOGIN PENGGUNA/PELAJAR                                                                  | SIL                                                                                                    | Politeknik METrO Tasek Gelugor<br>Unit Penilaian dan Peperiksaan                                                                             |
| Selamat Datang :: Pengguna : NUR ALIA                                                     | A BINTI ABDULLAH [Pelaja                                                                                                    | I Jabatan Pengajian Politeknik                                                                                                    |
| Tukar Sesi Semasa:<br>Makluman: Penukaran sesi semas<br>hendak digunakan adalah betul unt | a biasanya dibuat apabil<br>uk mengelakkan sebarar                                                                                                    | a sesi sedia ada telah berubah disebabkan pertukaran sesi baharu. Sila pastikan sesi yang<br>1g kesilapan dan kekeliruan.                    |
| Sila Pilih Sesi Yang Hendak Ditukar:                                                      | Pilih Sesi 🗸                                                                                                    |                                                                                                    |
| Sebaran                                                                                   | Pilih Sesi<br>JUN 2020<br>DISEMBER 2019 (PKLI)<br>DISEMBER 2019 (PKLI)<br>JUN 2019 (PKL)<br>JUN 2019 (PK)<br>JUN 2019<br>SEMBER 2018 (PK)<br>SEM PENDEK 2019<br>DISEMBER 2018<br>JUN 2018<br>JUN 2017 | lehlah berhubung terus dengan pegawai bertugas di talian yang telah dinyatakan.<br>) Copyright iEXAM Politeknik Kota Bharu<br>Klik :   Email |
|                                                                                           | DISEMBER 2016 (PK)<br>DISEMBER 2016<br>JUN 2016 (PK)<br>JUN 2016                                                                                                    |                                                                                                    |

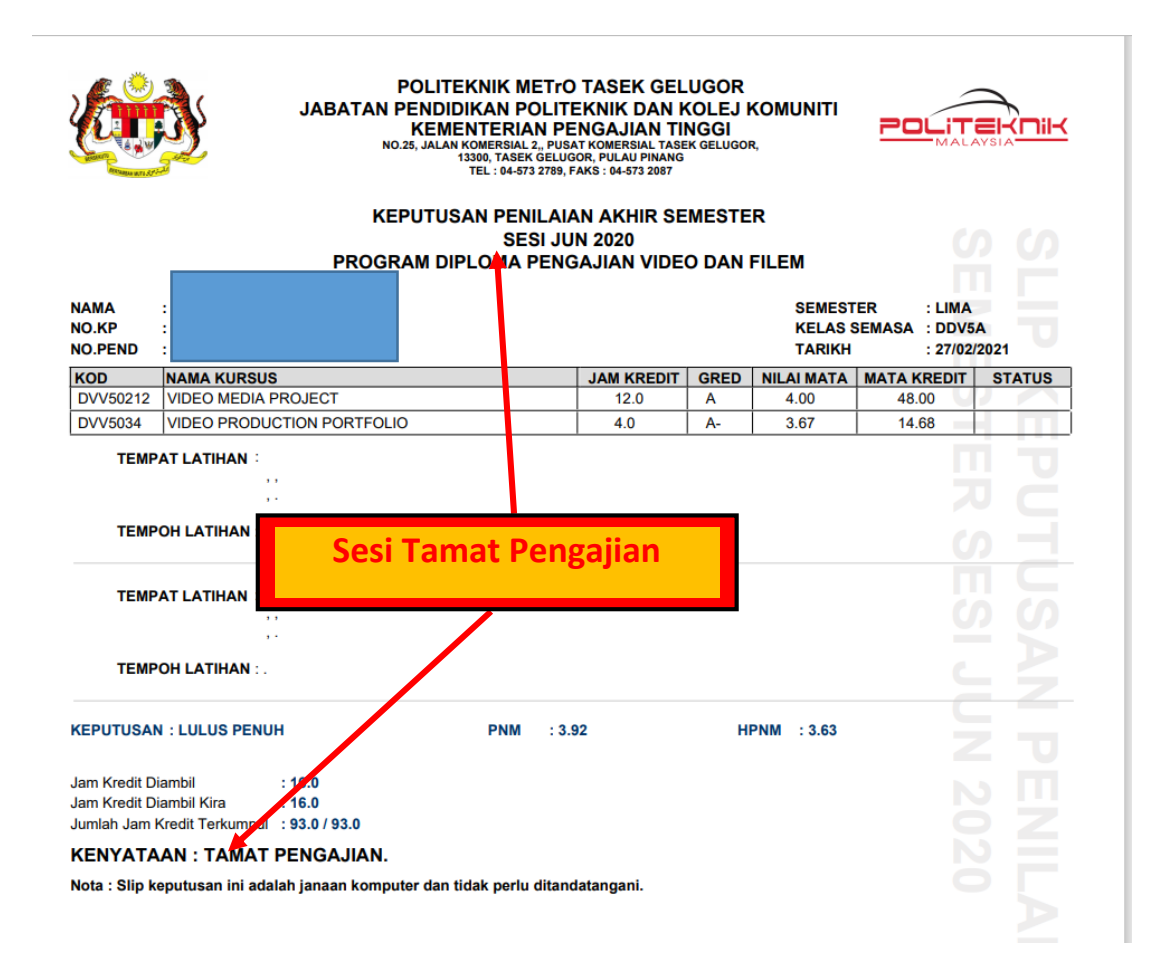

## 4. Kembali ke MENU UTAMA

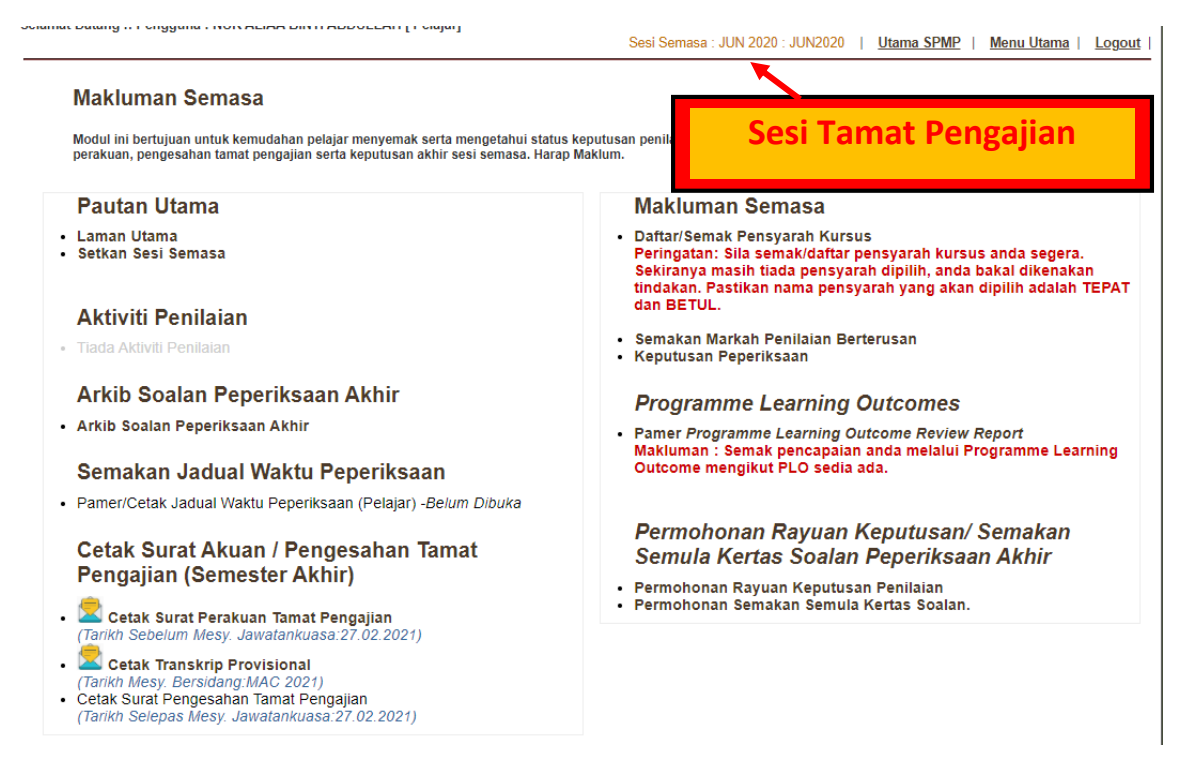

### 5.Pilih (Klik) CETAK SURAT PERAKUAN TAMAT PENGAJIAN

# Cetak Surat Akuan / Pengesahan Tamat Pengajian (Semester Akhir)

- Cetak Surat Perakuan Tamat Pengajian (Tarikh Sebelum Mesy. Jawatankuasa:27.02.2021
- Cetak Transkrip Provisional (Tarikh Mesy. Bersidang:MAC 2021)
- Cetak Surat Pengesahan Tamat Pengajian (Tarikh Selepas Mesy. Jawatankuasa:27.02.2021)

#### Surat Perakuan Tamat

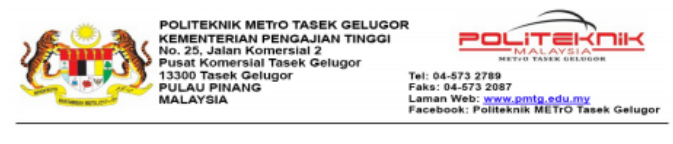

Ruj. Kami : 32DDV18F1013 Tarikh : 29 MAC 2021

Kepada sesiapa yang berkenaan

#### PERAKUAN TAMAT PENGAJIAN

Adalah diperakukan bahawa pelajar dibawah telah memenuhi semua keperluan tamat pengajian di Politeknik METrO Tasek Gelugor:

| Nama            |            |
|-----------------|------------|
| Program         |            |
| No. Pendaftaran |            |
| No. Kad         |            |
| HPNM            |            |
| Sesi Tamat      | : JUN 2020 |

2. Jawatankuasa Peperiksaan Politeknik METrO Tasek Gelugor yang bermesyuarat pada 27.02.2021 telah memutuskan pelajar ini LULUS PENUH.

 Pengesahan lulus dan layak dianugerahkan DIPLOMA PENGAJIAN VIDEO DAN FILEM adalah tertakluk kepada keputusan Lembaga Peperiksaan dan Penganugerahan Sijil/Diploma Politeknik, Kementerian Pendidikan Malaysia yang akan bermesyuarat pada MAC 2021.

Sekian, terima kasih.

#### "BERKHIDMAT UNTUK NEGARA"

Saya yang menjalankan amanah,

t.t Pegawai Peperiksaan b/p Pengarah Politeknik METrO Tasek Gelugor

\*Surat ini adalah cetakan komputer. Tandatangan tidak diperlukan.